# TRENDNET

Руководство по быстрой установке

Телефон технической поддержки: 7 (495) 276-22-90

# Table of Content

#### Russian

- 1. Установка
- 2. Настройка

## Минимальные системные требования

- Web browser (Mozilla Firefox, Google Chrome и Internet Explorer 9 или более).
- 2Гб ОЗУ
- 1 HDD (XAMPP)

### 1. Установка

- **1.** Дважды щелкните на Файл инсталляции основного проекта AP Management (AP Management main project Install file). Ap\_mgmt\_setup.prj.exe
- 2. Запустите Панель управления Хатрр (Xampp Control Panel).
- 3. Запустите серверы Apache/MySQL, нажав на кнопку Пуск справа.

|                                                                                                    | Stop                                                                                                    | Start |  |  |  |  |
|----------------------------------------------------------------------------------------------------|----------------------------------------------------------------------------------------------------|-------|--|--|--|--|
|                                                                                                    | XAMPP Control Panel v3.2.1 [Compiled: May 7th 2013]                                                                                        |       |  |  |  |  |
| Apache                                                                                                    | Modules<br>Service Module PID(s) Port(s) Actions<br>Apache 4728 443, 8008 Stop/ Admin Config Logs                                          |       |  |  |  |  |
| MySQL                                                                                                    | MySQL     5556     3306     Stop     Admin     Config     Logs       FileZilla     Start     Admin     Config     Logs     Image: Services |       |  |  |  |  |
|                                                                                                    | Mercury     Start     Admin     Config     Logs       Tomcat     Start     Admin     Config     Logs                                       |       |  |  |  |  |
| SU1:54 PM [flezilla] You need to uninstall/disable/reconfigure the blocking application SU1:54 PM [flezilla] or reconfigure FileZilla and the Control Panel to listen on a different port SU1:54 PM [main] Starting Check-Timer SU1:54 PM [main] Control Panel Ready SU2:13 PM [Apache] Attempting to start Agache app SU2:13 PM [Apache] Status change detected: running SU2:14 PM [mysq] Status change detected: running SU2:14 PM [mysq] Status change detected: running |                                                                                                    |       |  |  |  |  |

4. Откройте порт Apache по умолчанию, открыв веб-браузер и перейдя на страницу http://127.0.0.1:8008/ap mgmt/

| TRENDnet Login |  |  |  |  |  |  |
|----------------|--|--|--|--|--|--|
| Username       |  |  |  |  |  |  |
| Password       |  |  |  |  |  |  |
| Login »        |  |  |  |  |  |  |

1

5. Введите Имя пользователя и Пароль по умолчанию: Имя пользователя: admin Пароль: (пустой)

PYCCKMŇ

# 2. Настройка

- 1. Щелкните по вкладке «Найти устройство» (Device Discovery) в самом верху.
- **2.** Выберите устройство(а), которые вы хотите добавить, и введите имя пользователя и пароль по умолчанию. **Имя пользователя**: admin

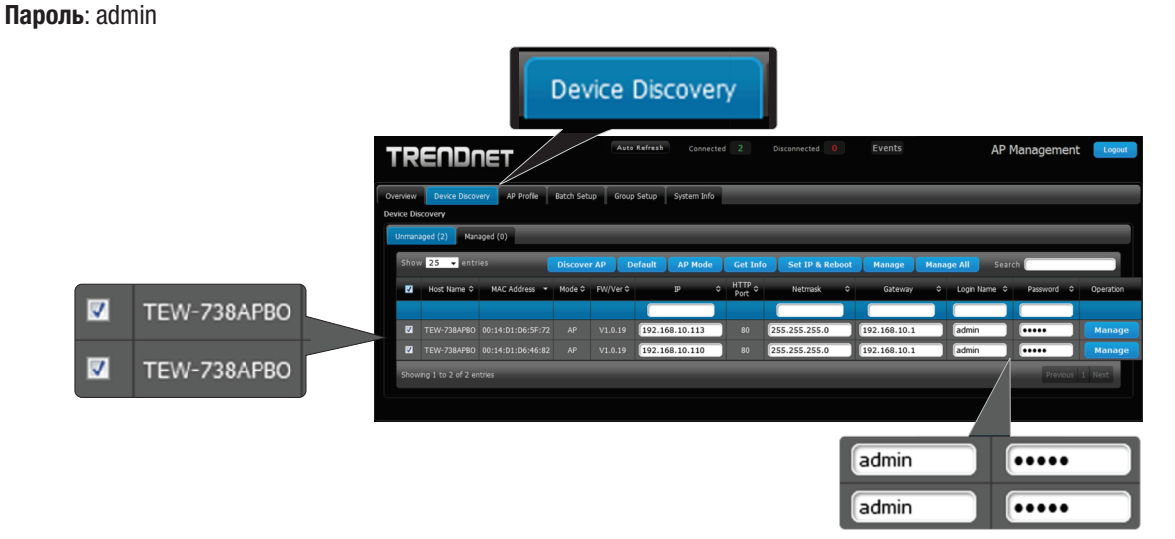

**3.** Нажмите "**Управление**" (**Manage**) для управления выбранными точками доступа или нажмите "**Управление**" (**Manage**) справа от каждой точки доступа.

Примечание: Для управления ВСЕМИ точками доступа нажмите "Управление всеми" (Manage All).

| Net Kefreit     Concected     Deconnected     Events     AP Management     Goost       Ouerwow     Ouerwow     Bach Selap     Group Selap     System Info       Ouerwow     Ouerwow     Bach Selap     Group Selap     System Info       Ouerwow     Ouerwow     Ouerwow     Bach Selap     Group Selap     System Info       Ouerwow     Ouerwow     Ouer Manage All     Soard     Soard     Goostan       Ouerwow     Mich Address     Model & Phylers     P     Mitty     Namage All     Soard     Ouerstan       Ouerwow     Model & Phylers     P     Mitty     Retword     Goostan     Ouerstan       If Text-738Ard No     001440154664672     AP     10.01     255.555.55.0     192.166.10.1     admin     Hanage       If Text-738Ard No     00144015466462     AP     10.01     255.555.55.0     192.166.10.1     admin     Hanage                                                                                                    |                       |                          |               |           |           |                     |          |                  | Man          | age A         |            |           |        |
|----------------------------------------------------------------------------------------------------|-----------------------|--------------------------|---------------|-----------|-----------|---------------------|----------|------------------|--------------|---------------|------------|-----------|--------|
| Overwein         Device Discovery         AP Public         Butch Setup         System Info           Device Discovery         Managed (0)         Intervalued (2)         Managed (0)           Show 25 - sintings         Discover AP         Default         AP Mode         Get Info         Set 1P & Reboot         Managed AI         Search         Search         Intervalued (2)         Search         Intervalued (2)         Intervalued (2)         Search         Intervalued (2)         Intervalued (2)         Intervalued (2)         Intervalued (2)         Intervalued (2)         Intervalued (2)         Intervalued (2)         Intervalued (2)         Intervalued (2) | TR                    | ENDI                     | ηΕΤ           |           | Aut       | a Refresh Conner    | ited 2   | Disconnected 0   | Events       | AF            | Manageme   | nt Logout |        |
| Unmargard (1)         Manage (1)           Show (2)         entries         Discover AP         Default         AP Mode         Get Info         Set 19 & Reboot         Manage (AI)         Search           2         entries         Discover AP         Default         AP Mode         Get Info         Set 19 & Reboot         Manage (AI)         Search           2         Nucl Num (2)         MAC Address + Mode (2)         Pulver (2)         P         (1)         Port         0         Discover (A)         0         Operation           2         TEW/73BAR00         00345110.04642; AP         V1.0.19         192.166.10.11         admin         Manage         Manage           2         TEW/73BAR00         00345110.04642; AP         V1.0.19         192.166.10.11         admin         Manage           3         TEW/73BAR00         00345110.04642; AP         V1.0.19         192.168.10.11         admin         Manage                                                                                                    | Overview<br>Device Di | Device Disco             | AP Profile    | Batch Set | tup Grou  | p Setup System Info |          |                  |              |               |            |           |        |
| Show 25         entries         Discover AP         Default         AP Mode         Get Iafo         Set Iafo         Manage AI         Search           If         Hot fume 0         MAC Address + Mode 0         PV/Vec 0         P         0         Hot make         Gateway         0         Login Name 0         Passing         0         Operation           If         Hot fume 0         MAC Address + Mode 0         PV/Vec 0         P         0         Hot make         Gateway         0         Login Name 0         Operation         Operation           If         TeV-738490         0614501:05577         AP         V1.0.19         192.166.10.113         00         255.255.255.0         192.168.10.1         admin         Hom apped         Manage           If         TEV-738490         0614501:0.40482         AP         V1.0.19         192.168.10.10         0         255.255.255.0         192.168.10.1         admin         Hom apped         Manage           If         TEV-738490         0614501:0.40482         AP         V1.0.19         192.168.10.10         admin         Hom apped         Manage           If         TEV-738490         0614501:0.40482         AP         V1.0.19         192.168.10.11         admin         Hom apped                                                                                                    | Unmar                 | iaged (2) Mar            | naged (0)     |           |           |                     |          |                  |              | $\sim$        |            |           |        |
| Ident Nume ©         MAC Address ~         Mode ©         PV/Ver ©         IP         Intrask ©         Galeway         Capitalian         Password         O persion           IZ         TEW-738A490         0014:011:06:57:72         AP         V1.0.19         192:168:10.113         a0         255:255:0         192:168:10.1         admin         mmm         Manage           IZ         TEW-738A490         0014:01:06:67:72         AP         V1.0.19         192:168:10.110         a0         255:255:0         192:168:10.1         admin         mmm         Manage           IZ         TEW-738A490         0014:01:06:46:82         AP         V1.0.19         192:168:10.110         admin         mmm         Manage                                                                                                    | Sho                   | w <mark>25 v</mark> enti | ries          | Discove   | er AP – E | Default AP Mode     | Get Inf  | o Set IP & Reboo | ot Manage M  | lanage All Se | arch (     |           |        |
| 12       TEV-738/4960       0614:011:06:35-72       AP       V1.0.19       192.168.10.113       90       255.255.255.0       192.168.10.1       admin       Manage         12       TEV-738/4960       0614:01:106:456:12       AP       V1.0.19       192.168.10.110       80       255.255.255.0       192.168.10.1       admin       Manage         21       TEV-738/4960       0614:01:106:466:12       AP       V1.0.19       192.168.10.10       admin       Manage         20       TEV-738/4960       0614:01:106:466:12       AP       V1.0.19       192.168.10.10       admin       Manage                                                                                                    | ~                     | Host Name O              | MAC Address 🔻 | Mode ¢    | FW/Ver 🗘  | P                   | • Port • | Netmask          | Cateway      | Cogin Name    | C Password | Operation |        |
|                                                                                                    | 2                     |                          |               |           |           | 192.168.10.113      | 80       | 255.255.255.0    | 192.168.10.1 | admin         |            | Manage    |        |
| Showen 1 to 2 of 2 artists                                                                                                    |                       |                          |               |           |           | 192.168.10.110      | 80       | 255.255.255.0    | 192.168.10.1 | admin         |            | Manage    | Manage |
|                                                                                                    | Show                  | ving 1 to 2 of 2 e       | ntries        |           |           |                     |          |                  |              |               | Previou    | is 1 Next |        |

4. Щелкните по вкладке «Пакетная настройка» (Batch Setup) вверху страницы. Отсюда вы можете управлять вашими точками доступа и регулировать все необходимые настройки.

| Batch Setup                                                                                                   |                                            |  |  |  |  |  |
|----------------------------------------------------------------------------------------------------|--------------------------------------------|--|--|--|--|--|
|                                                                                                    | Disconnected 0 Events AP Management Logost |  |  |  |  |  |
| Overview Device Discovery AP Profile Batch Setup Group Setup System Info                                      |                                            |  |  |  |  |  |
| Batch Setup Management                                                                                        |                                            |  |  |  |  |  |
| Available AP Profile List                                                                                     | * LAN Setup                                |  |  |  |  |  |
| Group: None 👻                                                                                                 | IP Address: (Auto Increment)               |  |  |  |  |  |
| Show 10 - entries Search                                                                                      | Netmask:                                   |  |  |  |  |  |
| ■ A System Name   MAC Address   IP Address:Port   Batch Status                                                |                                            |  |  |  |  |  |
| TEW-738APBO 00:14:01:06:46:82 <u>192.168.10.110:80</u> -<br>TEW-738APBO 00:14:01:06:5E:72 192.168.10.113:80 - | DNS Setup                                  |  |  |  |  |  |
|                                                                                                    | Wireless Basic Setup                       |  |  |  |  |  |
| Showing 1 to 2 of 2 entries Previous 1 Next                                                                   | VAP Setup                                  |  |  |  |  |  |
| Apply AP Reboot AP                                                                                            | Firmware Upgrade via TFTP                  |  |  |  |  |  |
|                                                                                                    | Firmware Upgrade via URL                   |  |  |  |  |  |
|                                                                                                    | Setup Time Use NTP                         |  |  |  |  |  |
|                                                                                                    | System Information                         |  |  |  |  |  |
|                                                                                                    |                                            |  |  |  |  |  |

Дальнейшие инструкции о том, как управлять точками доступа с помощью AP Management, вы найдете в **Руководстве** пользователя.

#### **Technical Support**

If you have any questions regarding the product installation, please contact our Technical Support. Toll free US/Canada: **1-866-845-3673** Regional phone numbers available at www.trendnet.com/support

#### **Product Warranty Registration** Please take a moment to register your

product online. Go to TRENDnet's website at: http://www.trendnet.com/register

Russian Technical Support: 7 (495) 276-22-90 Телефон технической поддержки: 7 (495) 276-22-90

#### TRENDnet

20675 Manhattan Place, Torrance, CA 90501. USA

Copyright © 2015. All Rights Reserved. TRENDnet.